# Welcome to Google Groups

There's a lot you can do with Google Groups

- Engage in discussion
- Create question and answer support
- Organize gatherings among members
- Find people with similar interests
- Read group posts on different mediums

### Find and Join a Group

Groups have names that indicate the subject. There are different types of groups to join.

## First let's get to the Google Groups app.

Open up your Gmail and sign in.

| ← → C Attps://lancermail.w | <pre>cester.edu/googleappssso/prompt.aspx?SAMLRequest=fVJNT%2BMwEL0j8R8s3%2FOFYTWsJqgLQIRil6gNe9ib60w1</pre>                                                | TU9vT9TgN%2FH 위 ☆ |
|----------------------------|----------------------------------------------------------------------------------------------------|-------------------|
|                            | WORCESTER STATE UNIVERSITY EMAIL                                                                                                    |                   |
|                            | Username:                                                                                                    |                   |
|                            | Password:                                                                                                    |                   |
|                            | Sign in                                                                                                    |                   |
|                            | WORCESTER GMail                                                                                                    |                   |
|                            | UNIVERSIII I                                                                                                    |                   |
|                            | WSU Network Password Reset click here to check or reset your password                                                                                       |                   |
|                            | Note: The IT Help Desk cannot provide password<br>information via email or phone due to security<br>considerations. You can reset your password even if you |                   |
|                            | have forgotten it or not yet received your username password<br>by using the WSU Network Password Reset form (see                                           |                   |

Once your email is opened up, there will be a box on the top right hand corner

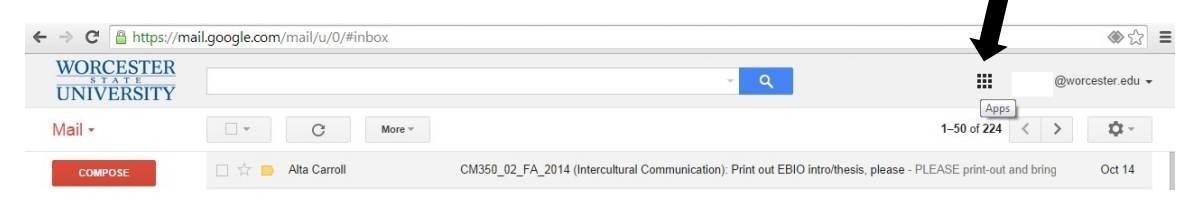

This is where the apps can be found. Click on the box.

Now appears a drop down menu of various google apps.

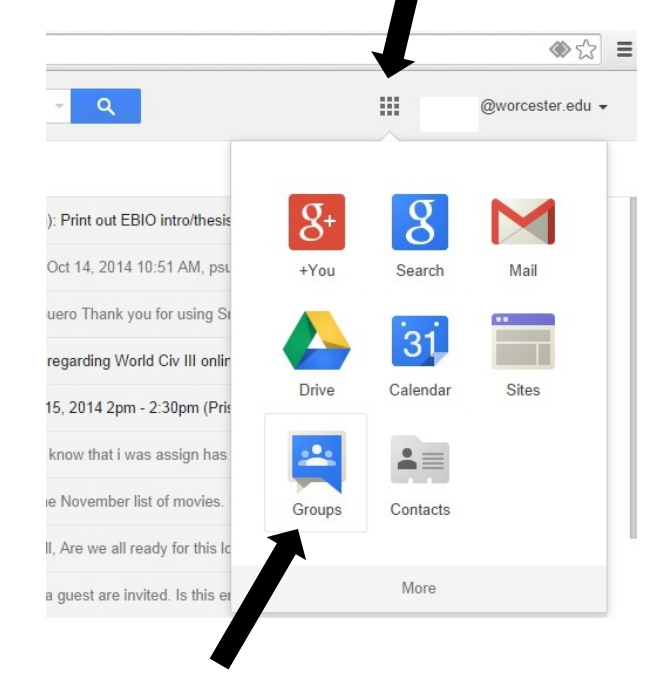

Google groups is on the last row. Click on Google Groups.

This will now take you to the google Groups home page.

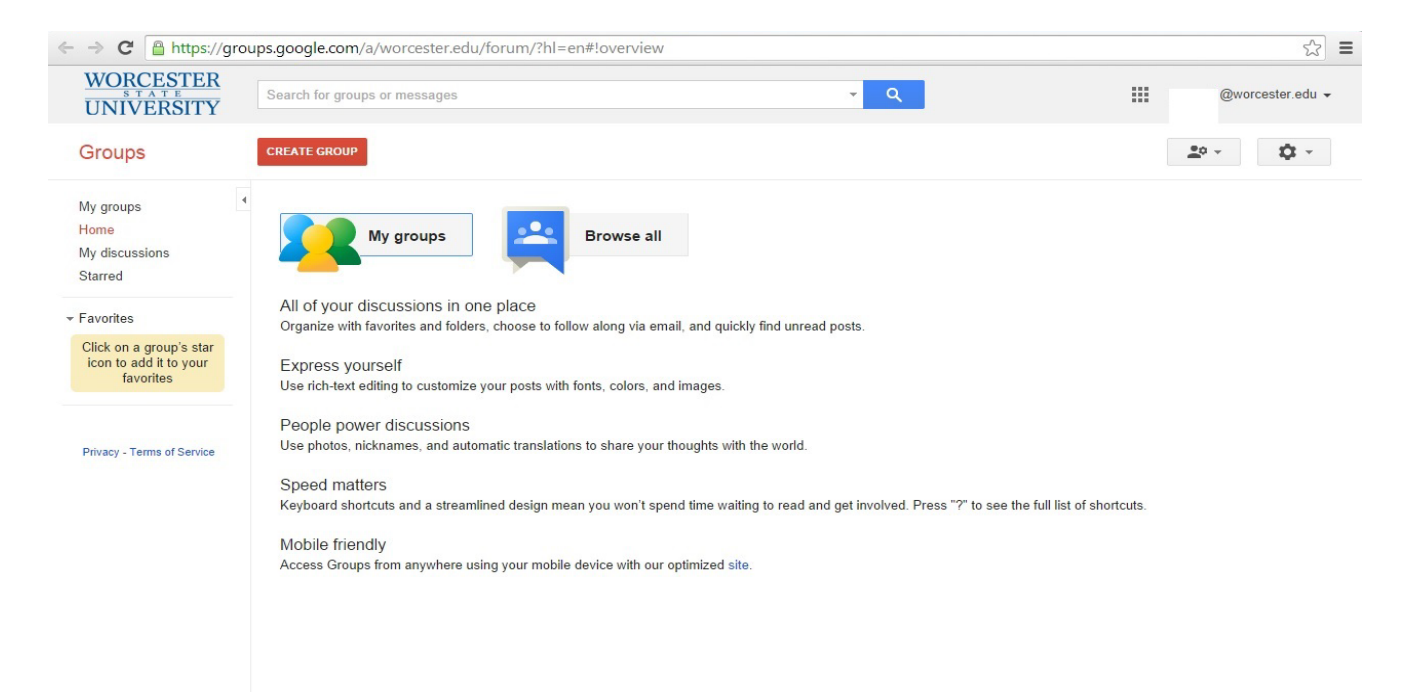

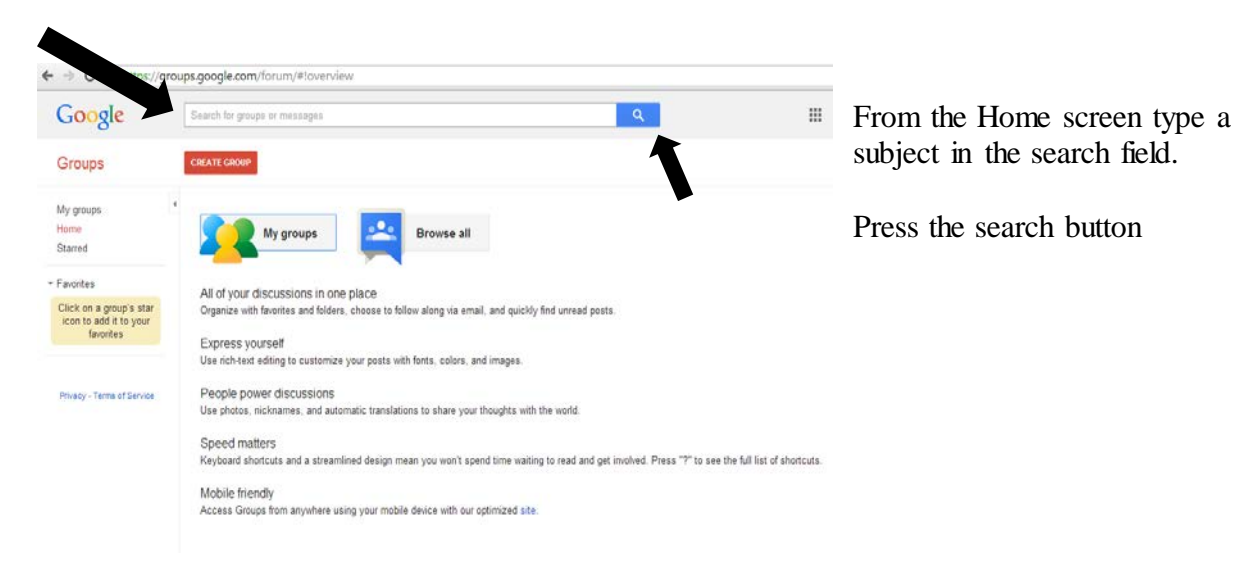

A list of groups and messages is displayed.

# Click on a group name

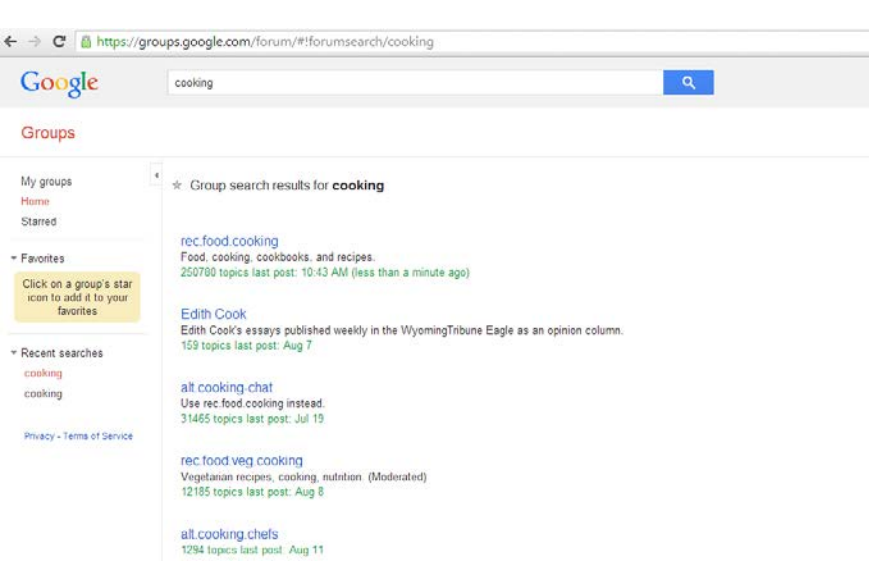

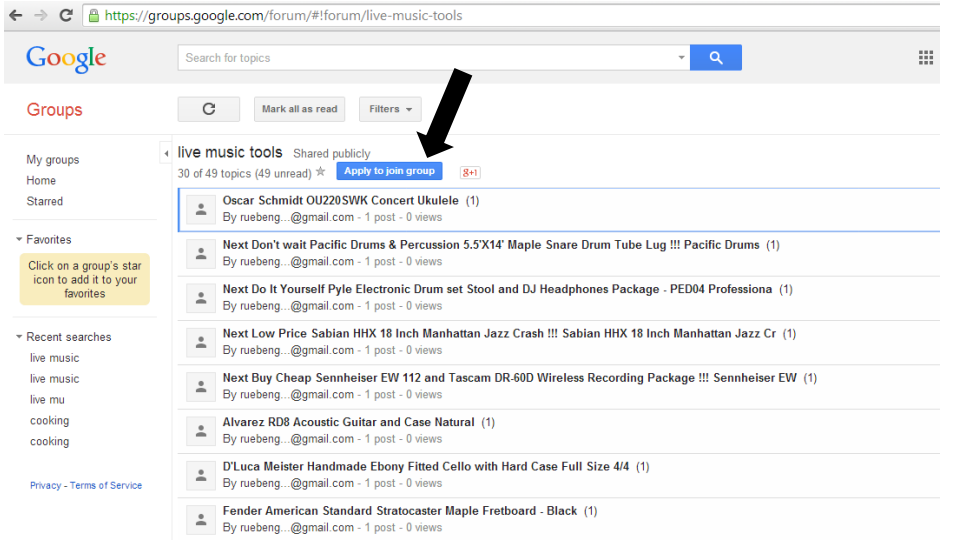

The Topic screen appears with a series of topics. Click the 'Join Group' link. A dialogue box appears.

| Apply to join the live music tools group                                     |                                                                                                    |  |  |  |
|------------------------------------------------------------------------------|----------------------------------------------------------------------------------------------------|--|--|--|
|                                                                              |                                                                                                    |  |  |  |
| My display name:                                                             |                                                                                                    |  |  |  |
| *                                                                            | (edit)                                                                                                    |  |  |  |
| Link to my                                                                   | profile and show my photo on posts 🛞                                                                                                    |  |  |  |
| Use                                                                          | for this group with the following settings:                                                                                                    |  |  |  |
| Don't send email updates                                                     | s <b>*</b>                                                                                                    |  |  |  |
| Automatically subscr<br>Other members of this gr<br>address could discover y | ibe me to email updates when I post to a topic<br>oup can find your email address. Anyone who knows your email<br>our Google Profile. Leam More |  |  |  |
| You can send additional                                                      | information to the manager by filling in the text box below.                                                                                    |  |  |  |
|                                                                              |                                                                                                    |  |  |  |
|                                                                              |                                                                                                    |  |  |  |
|                                                                              |                                                                                                    |  |  |  |
| Apply to join this group                                                     | Cancel                                                                                                    |  |  |  |
| By clicking "Join this gro                                                   | up" you are agreeing to the Google Groups Terms of Service.                                                                                     |  |  |  |
| hmidt by Washburn 12                                                         | String Acoustic/Electric Guitar Lefty OD312CETSLH Tobacco Sun                                                                                   |  |  |  |

| My display nar                   | ne:                                                                                                    |      |
|----------------------------------|----------------------------------------------------------------------------------------------------|------|
| •                                | (edit)                                                                                                    |      |
| Link to my                       | profile and show my photo on $posts^{\textcircled{2}}$                                                         | -    |
| Use                              | for this group with the following settings:                                                                    |      |
| Don't send ema                   | ail updates 🔻                                                                                                  |      |
| Automatical                      | ly subscribe me to email updates when I post to a topic                                                        |      |
| Other members<br>address could d | of this group can find your email address. Anyone who knows your e<br>liscover your Google Profile. Learn More | mail |
| You can send a                   | dditional information to the manager by filling in the text box below.                                         |      |
|                                  |                                                                                                    |      |
|                                  |                                                                                                    |      |
|                                  |                                                                                                    | 1.   |
|                                  |                                                                                                    |      |
|                                  |                                                                                                    |      |

Fill in the options in the dialogue box. Click the **Join this Group** button.

You are now a member of the group.

### **Creating a Group**

There are 3 types of groups:

- Open- immediate
- Restricted- requires approval
- Private- request membership

3 Types of information are needed to create a group

- General information
- Group type
- Basic permissions.

### **Start back from the Home screen of Google Groups** From the Home screen click on the **Create Group** button

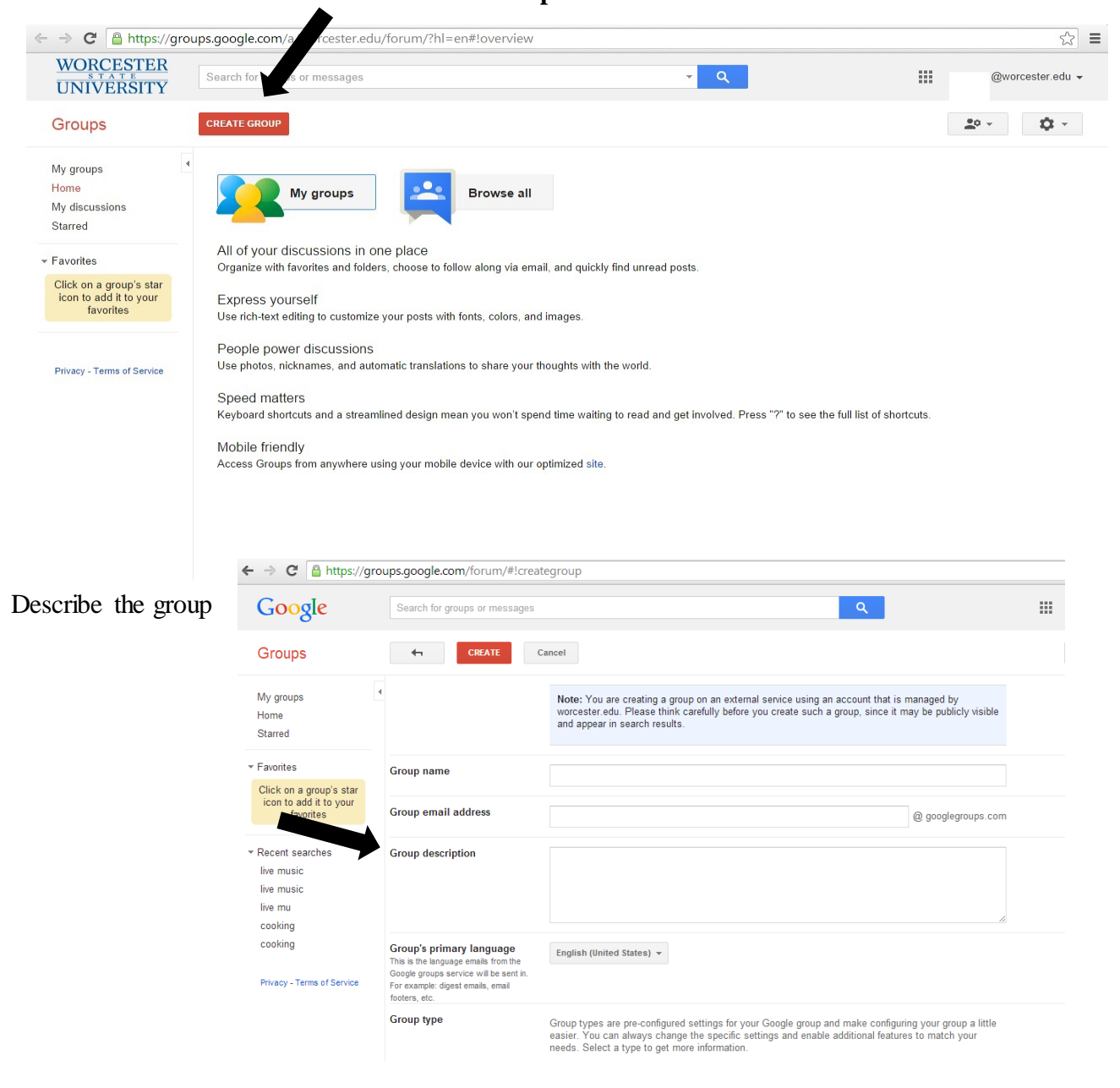

### Select group type.

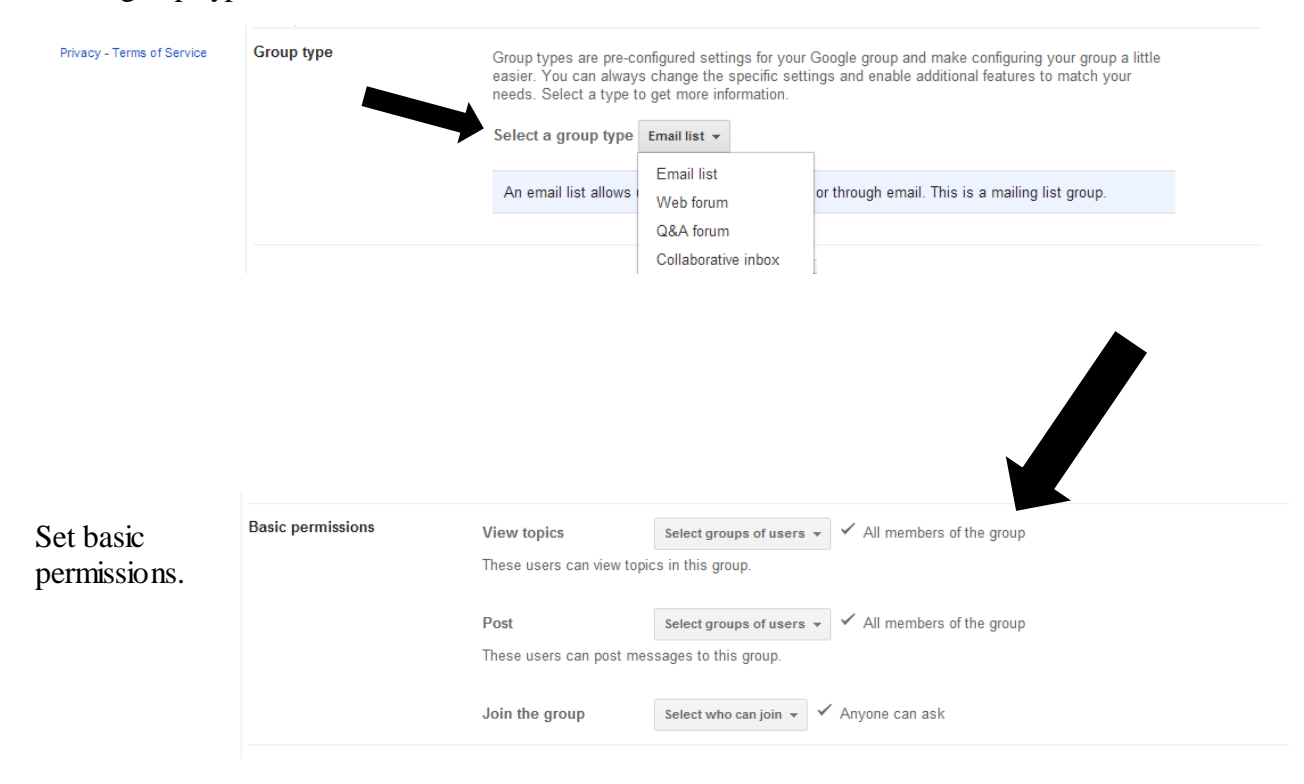

| Group button. | Google                                                              | Searce traups or messages                                                                                                    | ٩                                                                                                    |   |
|---------------|---------------------------------------------------------------------|----------------------------------------------------------------------------------------------------|----------------------------------------------------------------------------------------------------|---|
|               | Groups                                                              | CREATE                                                                                                    | Cancel                                                                                                    |   |
|               | My groups<br>Home<br>Starred                                        | Create                                                                                                    | Note: You are creating a group on an external service using an account that is managed by<br>worcester.edu. Please think carefully before you create such a group, since it may be publicly visible<br>and appear in search results. | 9 |
|               | ▼ Favorites                                                         | Group name                                                                                                    |                                                                                                    |   |
|               | Click on a group's star<br>icon to add it to your<br>favorites      | Group email address                                                                                                    | @ googlegroups.cc                                                                                                    | m |
|               | ✓ Recent searches<br>live music<br>live music<br>live mu<br>conking | Group description                                                                                                    |                                                                                                    | A |
|               | cooking<br>Privacy - Terms of Service                               | Group's primary language<br>This is the language emails from the<br>Google groups service will be sent in.<br>For example: digest emails, email<br>footers, etc. | English (United States) ¥                                                                                                    |   |

You have now created a Google Group.